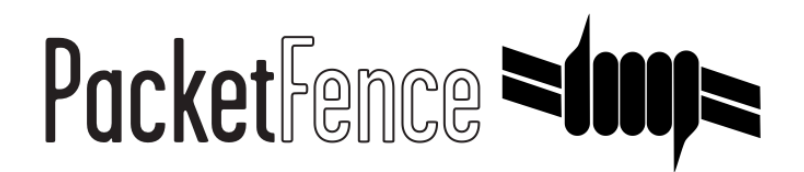

## Checkpoint firewall Quick Integration Guide

for PacketFence version 7.4.0

#### Checkpoint firewall Quick Integration Guide

by Inverse Inc.

Version 7.4.0 - Jan 2018 Copyright © 2015 Inverse inc.

Permission is granted to copy, distribute and/or modify this document under the terms of the GNU Free Documentation License, Version 1.2 or any later version published by the Free Software Foundation; with no Invariant Sections, no Front-Cover Texts, and no Back-Cover Texts. A copy of the license is included in the section entitled "GNU Free Documentation License".

The fonts used in this guide are licensed under the SIL Open Font License, Version 1.1. This license is available with a FAQ at: <u>http://</u><u>scripts.sil.org/OFL</u>

Copyright © Łukasz Dziedzic, http://www.latofonts.com, with Reserved Font Name: "Lato".

Copyright © Raph Levien, <u>http://levien.com/</u>, with Reserved Font Name: "Inconsolata".

inverse

### Table of Contents

| About this Guide                                            | 1 |
|-------------------------------------------------------------|---|
| Assumptions                                                 | 2 |
| Quick installation                                          | 3 |
| Step 1: Enabling Identity Awareness on the Security Gateway | 3 |
| Step 2: Enabling RADIUS Accounting on a Security Gateway    | 3 |
| Step 3: Configuring RADIUS Accounting                       | 4 |
| Step 4: RADIUS Client Access Permissions                    | 4 |
| Step 5: LDAP Groups                                         | 5 |
| Step 6: SSO Configuration in PacketFence                    | 5 |
| Step 7: Verification                                        | 6 |
|                                                             |   |

### About this Guide

This guide has been created in order to help sales engineers, product managers, or network specialists demonstrate the PacketFence capabilities on-site with an existing or potential customer. It can also provide guidelines to setup a proof of concept for a potential PacketFence deployment using the **Checkpoint firewall**.

## Assumptions

- You have a configured PacketFence environment with working test equipment;
- You have a Checkpoint firewall.

## Quick installation

## Step 1: Enabling Identity Awareness on the Security Gateway

To enable Identity Awareness:

- 1. Log in to SmartDashboard.
- 2. From the Network Objects tree, expand the Check Point branch.
- 3. Double-click the Security Gateway on which to enable Identity Awareness.
- 4. In the Software Blades section, select Identity Awareness on the Network Security tab. The Identity Awareness Configuration wizard opens.
- 5. Select *one or more options*. These options set the methods for acquiring identities of managed and unmanaged assets.
- 6. Select AD Query Lets the Security Gateway seamlessly identify Active Directory users and computers and click Next. The Integration With Active Directory window opens.
- 7. Select the Active Directory to configure from the list that shows configured LDAP account units or create a new domain. If you have not set up Active Directory, you need to enter a domain name, username, password and domain controller credentials.
- 8. Enter the Active Directory credentials and click Connect to verify the credentials. (Important For AD Query you must enter domain) administrator credentials.
- 9. Click Finish.

# Step 2: Enabling RADIUS Accounting on a Security Gateway

To enable RADIUS Accounting for a Security Gateway: 1. In the *SmartDashboard Network Objects tree*, open the Security Gateway. 2. On the *General Properties* page, make sure that the Identity Awareness Blade is enabled. 3. On the *Identity Awareness* page, select RADIUS Accounting.

### **Step 3: Configuring RADIUS Accounting**

| RADIUS Accounting Settin                                                     | ngs                                            | ? <b>X</b> |
|------------------------------------------------------------------------------|------------------------------------------------|------------|
| RADIUS Client Access P<br>RADIUS Clients conn<br>RADIUS Server Port:<br>Edit | emissions<br>ect using: All Interfaces<br>1813 |            |
| Authorized RADIUS Clier                                                      | its                                            |            |
| Client Name                                                                  | IP Address                                     |            |
| 묘 PacketFence                                                                | 172.20.145.1                                   |            |
| Shared Secret:<br>Generate<br>Message Attribute Indice                       | secret                                         | 1 1        |
| Device Name:                                                                 | Calling-Station-Id (31) -                      | 0          |
| User Name:                                                                   | User-Name (1) 👻                                | 0 _        |
| IP Address:                                                                  | Framed-IP-Address (8)                          | 0 *        |
| Session Management                                                           |                                                |            |
| Session Timeout:                                                             | 720                                            | 🔶 Minutes  |
| LDAP Account Units -                                                         |                                                |            |
| Settings                                                                     |                                                |            |
|                                                                              | ОК                                             | Cancel     |

- 1. In the Check Point Gateway window > Identity Awareness panel, click Settings (to the right of the RADIUS Accounting option).
- 2. In the RADIUS Accounting Settings window, configure the Message Attribute Indices like this:
  - Device Name: Calling-Station-Id (31) (MAC Address of the device)
  - User Name: User-Name (1) (Username put on the PacketFence Portal)
  - Device Name: Framed-IP-Address (8) (IP Address of the device in the production network)

### Step 4: RADIUS Client Access Permissions

Gateway interfaces must be authorized to accept connections from PacketFence RADIUS Accounting.

To select gateway interfaces: 1. In the RADIUS Client Access Permissions section, click Edit. 2. Select All Interfaces - All Security Gateway interfaces can accept connections from RADIUS Accounting clients. 3. Leave the default port to 1813. 4. Click OK on both windows to submit the configuration. 5. Select Policy > Install from the SmartDashboard menu.

#### Step 5: LDAP Groups

Make sure that you have the correct LDAP Objects created on the Checkpoint.

| 두 숙 🗟 🔒 😮 🔸                                                                                                    | Policy                                                                                                    |
|----------------------------------------------------------------------------------------------------|----------------------------------------------------------------------------------------------------|
| Users and Administrators<br>Access Roles<br>Administrator Groups<br>Administrators<br>Coconfig_administrators<br>External User Profiles<br>LDAP Groups<br>All_AD_Users<br>Cocons<br>User Groups<br>Users<br>Cocons<br>Inverse.local_AD | LDAP Group Properties - All_AD_Users Image: AD_Users Color: Black   Mame: AD_Users Color: Black   Qommort: Image: AD_Users Color: Black   Account Unit: Image: Image: Ima |
|                                                                                                    | OK Cancel                                                                                                    |

### Step 6: SSO Configuration in PacketFence

Go to \*Configuration  $\rightarrow$  Firewall SSO  $\rightarrow$  Add Firewall  $\rightarrow$  Checkpoint \*.

- Hostname or IP Address: IP of your Checkpoint firewall
- Secret or Key: secret (radius shared secret)
- **Port**: 1813
- Roles: add the roles that you want to do SSO with

| 15 | Firewall SSO           | ×                                              |  |
|----|------------------------|------------------------------------------------|--|
|    | Hostname or IP Address | 192.168.100.2                                  |  |
|    | Secret 0               |                                                |  |
|    | Port of the service    | 1813 🔅                                         |  |
| •  |                        | If you use an alternative port, please specify |  |
|    | UID type               | PID •                                          |  |
|    | Roles                  | staff ×                                        |  |
|    |                        | Nodes with the selected roles will be affected |  |
|    |                        |                                                |  |
|    |                        | Close Save                                     |  |

### Step 7: Verification

You can check the correct log in with the SmartView Tracker under Network & Endpoint Queries  $\rightarrow$  Predefined  $\rightarrow$  Identity Awareness Blade  $\rightarrow$  Login Activity